## Egy tudományterülethez sorolt folyóiratok listájának megtekintése

1. Nyissuk meg a Web of Science adatbázist, kattintsunk a jobb felső sarokban a "PRODUCTS" menüpontra, kattintsunk a "Journal Citation Report" almenüre!

| ¢                  | Clarivate    |                                                               | English 🗸 🏢 P    | Products |                                                            |  |  |  |
|--------------------|--------------|---------------------------------------------------------------|------------------|----------|------------------------------------------------------------|--|--|--|
| We                 | eb of Scienc | Search +* Research Assistant                                  | Sign In 🗸        | gister   | English ~ III Products                                     |  |  |  |
| <b>E</b> K<br>Menu |              | DOCUMENTS                                                     | ESEARCHERS       |          | Master Journal List                                        |  |  |  |
| ជ<br>១             |              | Search in: Web of Science Core Collection  < Editions: All  < |                  |          | Journal Citation Reports ™                                 |  |  |  |
| 2                  |              | DOCUMENTS CITED REFERENCES STRUCTURE                          |                  |          | Research Horizon Navigator<br>Essential Science Indicators |  |  |  |
| ¢                  |              | All Fields ~                                                  |                  |          | Reference Manager EndNote                                  |  |  |  |
|                    |              | + Add row + Add date range Advanced search                    |                  |          | EndNote Click                                              |  |  |  |
|                    |              |                                                               | × Clear Q Search |          |                                                            |  |  |  |

## 2. Kattintsunk a felső vagy a középen található menüsorban a "Categories" lehetőségre

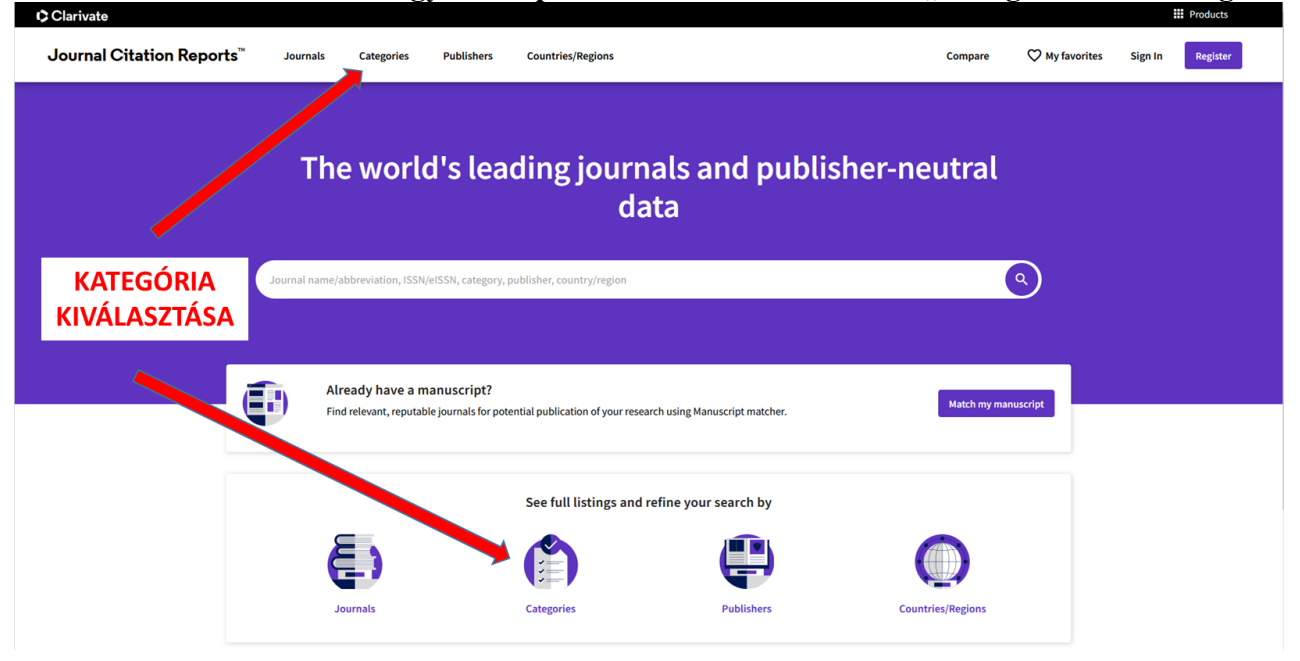

- CC Journal Citation Reports" ♥ My favorites Sign In Register Categories Publishers Countries/Regions Compare Categories by Group See all 254 Categories Sort by: Alphal ~ Agricultural Sciences 7 470 66,708 AGRICULTURAL ECONOMICS & POLICY of plants; the formation, dis st of livestocs breeding, and management utilization of soils; and all a AGRICULTURAL ENGINEERING AGRICULTURE, DAIRY & ANIMAL SCI AGRICULTURE, MULTIDISCIPL **PI. AGRONOMY** AGRONOMY HORTICULTUR SOIL SCIENCE See All 7 **•** Arts & Humanities, Interdisciplinary 8 1,030 33,148 ~ Biology & Biochemistry 34 4,098 692,049 ~ Chemistry 21 2,453 750,393 Clarivate Journal Citation Reports" ♥ My favorites Categorie Publishers Compare Sign In Register Journals Countrie 1 category ٩ taport See all 21 Group Customize **PI. AGRONOMY** Edition # of journals + Citable Items Total Cit 132 ESCI, SCIE 19,986 634,761 1.6 ; Biology & mment/Ecology; Plant Agric Block orts dataset updated Jun 18, 2025
- 3. Válasszuk ki tudományterületen belül a szűkebb kategóriát, amely releváns a számunkra és listázzuk ki a folyóiratokat.

4. A kiválasztott tudományterület folyóirat listájánál a "CUSTOMIZE/BEÁLLÍTÁSOK" lehetőséget kell kiválasztani.

| Clarivate Clarivate |                                         |           |                |                        |                                          |                    |                    |                |            | Products             |     |
|---------------------|-----------------------------------------|-----------|----------------|------------------------|------------------------------------------|--------------------|--------------------|----------------|------------|----------------------|-----|
| Journal             | Citation Reports <sup>™</sup>           | Journals  | Categories     | Publishers             | Countries/Regions                        | Co                 | ompare C           | 🏷 My favorites | Sign In    | Register             | sa] |
| 132 jo              | ournals                                 | ŀ         | Journal name/a | abbreviation, ISSN/eIS | SSN, category, publisher, country/region |                    | ٩                  |                | Copy qu    | D 🛃                  | Sai |
|                     |                                         |           |                |                        |                                          |                    | ndicators: Default | •              | (          | 🏟 Customize          | >   |
|                     | AGRONOMY © JCR Year: 2024               | Э         |                |                        |                                          |                    |                    |                |            |                      |     |
| Filter              | Journal name 🤝                          | ISSN      | eISSN          | Category               | Edition                                  | Total<br>Citations | 2024 JIF ▼         | JIF Quartile   | 2024 JCI 👻 | % of Citable _<br>OA |     |
| 2                   | POSTHARVEST BIOLOGY AND<br>TECHNOLOGY   | 0925-5214 | 1873-2356      | AGRONOMY               | SCIE                                     | 25,735             | 6.8                | Q1             | 1.94       | 9.21 %               |     |
|                     | Agronomy for Sustainable<br>Development | 1774-0746 | 1773-0155      | AGRONOMY               | SCIE                                     | 10,850             | 6.7                | Q1             | 1.24       | 66.93 %              |     |
|                     | Agricultural Water Management           | 0378-3774 | 1873-2283      | AGRONOMY               | SCIE                                     | 35,463             | 6.5                | Q1             | 1.85       | 74.65 %              |     |
|                     | FIELD CROPS RESEARCH                    | 0378-4290 | 1872-6852      | AGRONOMY               | SCIE                                     | 28,360             | 6.4                | Q1             | 1.95       | 21.92 %              |     |
|                     | Plant Phenomics                         | 2643-6515 | 2643-6515      | AGRONOMY               | SCIE                                     | 1,517              | 6.4                | Q1             | 1.76       | 96.02 %              |     |
|                     | INDUSTRIAL CROPS AND<br>PRODUCTS        | 0926-6690 | 1872-633X      | AGRONOMY               | SCIE                                     | 67,928             | 6.2                | Q1             | 1.46       | 10.61 %              |     |

5. A megnyíló ablakban az "AIS Quartile" bepipálásával és az "Apply" gombra kattintással tudjuk megtekinteni a tudományterülethez tartozó folyóiratok AIS kvartilisét.

| Impact Metrics                                                                                         | Normalized Metrics                                                                                                    | Source Metrics                                                                                                    |
|----------------------------------------------------------------------------------------------------|----------------------------------------------------------------------------------------------------|----------------------------------------------------------------------------------------------------|
| Metrics focused on the citation<br>impact of the journals.                                             | Metrics that have been adjusted<br>mathematically to a particular<br>context.                                                                                                    | Metrics based on the content of the journals.                                                                                                    |
| Total Citations  2023 JIF  JIF Rank  5 Year JIF  JIF Quartile  JIF Without Self Cites  Immediacy Index | <ul> <li>2023 JCI</li> <li>JCI Rank</li> <li>JCI Quartile</li> <li>JCI Percentile</li> <li>Eigenfactor</li> <li>Normalized Eigenfactor</li> <li>Article Influence Score</li> <li>JIF Percentile</li> <li>JIF Quartile</li> <li>AIS Quartile</li> <li>AIS Rank</li> </ul> | <ul> <li>Citable Items</li> <li>% of Articles in Citable items</li> <li>Cited Half-Life</li> <li>Citing Half-Life</li> <li>Total Articles</li> <li>% of Citable OA</li> </ul> |
| Name your indicators                                                                                   | Save                                                                                                    | Apply                                                                                                    |

6. A folyóiratok mellett megjelenik az AIS kvartilis értéke.

| Clarivate III Products |                                  |            |              |                  |             |                   |                    |                        |
|------------------------|----------------------------------|------------|--------------|------------------|-------------|-------------------|--------------------|------------------------|
| Journ                  | al Citation Reports <sup>™</sup> | < Jour     | nals Ca      | ategories        | >           | Compare           | ♥ My favorites     | Sign In Register       |
| 132                    | journals                         | Journal na | ame/abbrevia | ation, ISSN/eISS | N, category | , publisher, cour | itry, <b>Q</b>     | Copy query link Export |
|                        | AGRONOMY S JCR Year: 2024        | . 0        |              |                  |             |                   | Indicators: Custom | Customize              |
|                        | Journal name 👻                   | ISSN       | elSSN        | Category         |             |                   | Edition            | AIS Quartile           |
| Filter                 | WEED TECHNOLOGY                  | 0890-037X  | 1550-2740    | AGRONOMY         |             |                   | SCIE               | Q3                     |
|                        | WEED SCIENCE                     | 0043-1745  | 1550-2759    | AGRONOMY         |             |                   | SCIE               | Q1                     |
|                        | WEED RESEARCH                    | 0043-1737  | 1365-3180    | AGRONOMY         |             |                   | SCIE               | Q2                     |